# NIRMALA CONVENT SR. SEC. SCHOOL, KATHGODAM

## FEE TO BE PAID FOR APRIL 2021

For the month of April 2021, You can check the Fee structure by entering the Admission Number of your ward. The Procedure for the Online Payment is as follows:

## STEP BY STEP PROCEDURE TO MAKE ONLINE FEES PAYMENT:

(It is completely secure to Use Online payment)

## 1. STEP 1:

Login to the school website-www.nirmalaconventkgm.com

#### 2. STEP 2:

Click on the Fees tab on the main menu

#### 3. STEP 3:

Click on Online Fee Payment, Enter the Admission Number, click on 'Show Fee structure' tab and click on Online Fee Payment for respective category (Classes NURSERY,LKG & UKG / I to XII)

4. STEP 4: Enter Admission Number and Mobile Number, click on the next step

5. STEP 5: Check Personal Information, enter your Email ID and click on next step

#### 6. STEP 6: Tick the check box and go next

7. STEP 7: Confirm details and click on Pay Now Button

#### 8. STEP 8:

Select mode of Payment (Debit card/Credit card/Net banking), enter details, click Pay Now button

**9. STEP 9: Wait** for the completion of the process to generate the **receipt.** 

Sd/-Principal Nirmala Convent Sr. Sec. School Kathgodam